# Create SKF Multilog On-line System IMx Transient Groups for Run up and Coast down Data Collection in SKF @ptitude Observer

## Introduction

In vibration analysis, we consider a transient as a non-stationary vibration event due to changes in speed, load or process, e.g., run up or coast down events. This document describes how it is possible to analyze these kinds of events with transient groups in SKF @ptitude Observer using an appropriate configuration depending on customer needs. Additionally, the document recommends a software, firmware and hardware combination in order to have the higher performance during a transient measurement that results in better analysis of these types of events.

# Compatibility for higher performance during a transient

The configurations recommended in this document will produce high quality data for analysis of transient events (run up, coast down and over-speed) if the recommended software and hardware versions are used (-> table 1).

|                                                                                    |                      | Table 1 |
|------------------------------------------------------------------------------------|----------------------|---------|
| ltem                                                                               | Version              |         |
| SKF @ptitude Observer<br>Condition Monitoring firmware                             | 9.0.1<br>lmx-1.1.pkg |         |
| <b>If SKF Multilog IMx-M is used:</b><br>SKF Multilog IMx-M<br>Protection firmware | 2.0<br>imxm-214.a48  |         |

Note that if earlier versions are used, the amount and quality of the transient data could be lower.

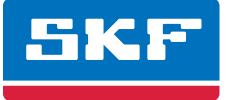

# Measurement considerations

In order to configure a transient group, we need to consider the next points to get reliable measurements during the transient event:

- The time used by SKF Multilog IMx to process one vibration point in an FFT is from 0.1 to 1 second per channel, depending on the configuration of each measurement point and other features configured in SKF Multilog IMx, like alarming. The worst case will be around 16 seconds to process 16 channels.
- Check sensor OK status will increase the measurement/process time. Turn off Check sensor OK status when configuring transient groups (-> fig. 1).

| MasCon:                                                    | 0. Card 1            | Sensor type:        | Displacement [um | ] –       |
|------------------------------------------------------------|----------------------|---------------------|------------------|-----------|
| Number:                                                    | 1 *                  | E.U.:               | um               |           |
| Name:                                                      | 1 Y Shaft            | Trans. angle:       | 45 [degn         | ees]      |
| Enabled:                                                   |                      |                     |                  | 0         |
|                                                            |                      |                     | 90               | 27        |
|                                                            |                      |                     |                  | 100       |
| Current shunt:                                             | (Has to be activated | l also in hardware) |                  | 100       |
| $\sim$                                                     |                      |                     |                  |           |
| Sama Nicita                                                |                      |                     |                  |           |
| Sensitivity<br>Sensitivity:                                | 1000 mV/um           | Zero level:         | 0 mV             |           |
| Sensitivity<br>Sensitivity:<br>Calculation                 | 1000 mV/um           | Zero level:         | 0 mV             |           |
| Sensitivity<br>Sensitivity:<br>Calculation                 | 1000 mV/um           | Zero level:         | 0 mV             |           |
| Sensitivity<br>Sensitivity:<br>Calculation                 | 1000 mV/um           | Zero level:         | 0 mV             | Caladata  |
| Sensitivity<br>Sensitivity:<br>Calculation<br>0<br>mV      | 1000 mV/um           | Zero level:         | 0 mV             | Calculate |
| Sensitivity<br>Sensitivity:<br>Calculation<br>0<br>mV<br>0 | 1000 mV/um           | Zero level:         | 0 mV             | Calculate |

Fig. 1. Turning off "Check sensor OK status" in SKF Multilog IMx analogue channels – SKF @ptitude Observer.

- It is not recommended to have more than one measurement point per channel, especially for enveloping measurements 1 to 4 or Digital Peak Enveloping (DPE) measurements in an SKF Multilog IMx unit that is intended to measure transients. This requires a higher processing time that will affect the transient group measurement by reducing the amount of transient data stored.
- Phase alarms are not active in transient groups.
- The more measurement points used in a transient group, the more time is required from the SKF Multilog IMx to process the information. Four channels will show a better performance than eight channels or sixteen channels.
- SKF Multilog IMx is always measuring and calculating all configured items for each channel. Then the unit saves the values according to the value configured in the Interval field in the point property's Spectra tab in the "Data storage" section (→ fig. 2).

| General Spectra Trend Alam Advanced Diagnoses         FFT settings         No. of lines:       1600 •         Meas. time:       0.04 s         Frequency range:       0.40 kHz, 0.2 400 000 cpm •         Window:       Hanning •         Low freq.:       0         Order analysis shaft:       CNone> •         Order analysis shaft:       CNone> •         Fype:       Same as trend •         Type:       Same as trend •         Splet filter       Isabled       Ig PtP]         Data storage       interval:       2         Interval:       2       Hours • (0=Off)         Save       Spectra - Time waveform - Phase •          System log       Øk       Cancel                                                                                                    | 🔵 Meas. poin | nt (Company\ENV 4\IMx S c | old\Calibration\)                 |             |            |    | ×              |
|----------------------------------------------------------------------------------------------------|--------------|---------------------------|-----------------------------------|-------------|------------|----|----------------|
| FFT settings   No. of lines:   frequency range:   0.40 kHz, 0.2 400 000 cpm   Resolution:   25 Hz/Line     Window:   Hanning   Low freq.:   0   Low freq.:   0   (None>     Active range   Type:   Same as trend     Splice filter   Interval:   2   Hours   (0=Off)   Save   Splectra - Time waveform - Phase     Qk   Cancel                                                                                                    | General Sp   | pectra Trend Alarm Adv    | anced Diagnoses                   |             |            |    |                |
| No. of lines:       1600       Meas.time:       0.04 s         Frequency range:       0.40 kHz, 0.2400 000 cpm       Resolution:       25 Hz/Line         Window:       Hanning          Low freq.:       0       [Hz]         Average:       Frequency       Number:          Order analysis shaft:            Order analysis shaft:            Frequency       Number:           Active range       Type:       Same as trend          Splee filter            Image:       Image:       Image:       (0=Off)         Save       Spectra - Time waveform - Phase           System log                                                                                                    | FFT setting  | gs                        |                                   |             |            |    |                |
| Frequency range: 0.40 kHz, 0.2 400 000 cpm   Window: Hanning   Low freq: 0   Low freq: 0   Order analysis shaft: Number:   Order analysis shaft: Number:   Active range •   Type: Same as trend   Spike filter 0   Image: Image:   Image: Image:   Image: Image:   Type: Same as trend   Spike filter 0   Image: Image:   Image: Image:   Image: Image:   Spike filter 0   Image: Image:   Image: Image:   Image: Image:   System log Image:   System log Image:   Image: Image:   Image: I                      |              | No. of lines:             | 1600 👻                            | Meas. time: | 0.04 s     |    |                |
| Window: Hanning   Low freq.: 0   I                                                                                                    | Mhu          | Frequency range:          | 0 - 40 kHz, 0 - 2 400 000 cpm 🔹   | Resolution: | 25 Hz/Line |    |                |
| Low freq.: 0 [H2]<br>Average: Frequency Number: 1 •<br>Order analysis shaft: (None><br>Active range<br>Type: Same as trend •<br>Type: Same as trend •<br>Spike filter<br>Data storage<br>Iterval: 2 Hours • (0=Off)<br>Save Spectra - Time waveform - Phase •<br>System log Qk Cancel                                                                                                    |              | Window:                   | Hanning                           |             |            |    |                |
| Average:       Frequency                                                                                                    |              | Low freq.:                | 0 [Hz]                            |             |            |    |                |
| Order analysis shaft:          Active range       Type:         Same as trend          Type:       Same as trend         Soke filter          Image: Soke filter          Image: Soke filter |              | Average:                  | Frequency   Number: 1             |             |            |    |                |
| Active range<br>Type: Same as trend •<br>Type: Same as trend •<br>Spike filter<br>Data storage<br>Interval: 2 Hours • (0-Off)<br>Save Spectra • Time waveform • Phase •<br>System log Qk Cancel                                                                                                    |              | Order analysis shaft:     |                                   |             |            |    |                |
| Active range<br>Type: Same as trend •<br>Type: Same as trend •<br>Spike filter<br>Enabled 0 [g PtP]<br>Data storage<br>Interval: 2 Hours • (0-Off)<br>Save Spectra - Time waveform - Phase •<br>System log Qk Cancel                                                                                                    |              | ,                         |                                   |             |            |    |                |
| Ivpe:       Same as trend         Type:       Same as trend         Spike filter       Image         Image       Image         Interval:       2         Base       Spectra - Time waveform - Phase         System log       Ok         Cancel                                                                                                    | - Active ran | nge                       |                                   |             |            |    |                |
| Type:     Same as trend       Spice filter       Image       Interval:     2       Hours     (0=Off)       Save     Spectra - Time waveform - Phase       System log     Qk                                                                                                    |              | Type: Same as tren        |                                   |             |            |    |                |
| Spike filter         Image         Image         Image         Image         Image         Save         Spectra - Time waveform - Phase         System log         Ok         Cancel                                                                                                    |              | Type: Same as tren        | d 🔻                               |             |            |    |                |
| Enabled     0     [g PtP]       Data storage     Interval:     2       Interval:     2     Hours       Save     Spectra - Time waveform - Phase       System log     Qk                                                                                                    | Spike filte  | er -                      |                                   |             |            |    |                |
| Data storage       Interval:       2       Hours       Save       Spectra - Time waveform - Phase       System log       Qk       Qancel                                                                                                    | 0            | Enabled                   | 0 [g PtP]                         |             |            |    |                |
| Interval:     2     Hours     (0=Off)       Save     Spectra - Time waveform - Phase        System log     Qk     Cancel                                                                                                    | - Data stora | age                       |                                   |             |            |    |                |
| System log Qk Cancel                                                                                                    |              | Interval:                 | 2 Hours -                         | (0=Off)     |            |    |                |
| System log Qk Cancel                                                                                                    |              | Save                      | Spectra - Time waveform - Phase 💌 |             |            |    |                |
| System log Qk Cancel                                                                                                    |              |                           |                                   |             |            |    |                |
| System log Qk Qancel                                                                                                    | 4            |                           |                                   |             |            |    |                |
|                                                                                                    | System lo    | QQ                        |                                   |             |            | Qk | <u>C</u> ancel |

Fig. 2. Measurement point configured to save data every two hours - SKF @ptitude Observer.

- The database size shall not be bigger than 120 GB. If the customer needs more space, they shall use multiple databases and several monitor services that could be installed in the same server (refer to application note CM3205, *Multiple databases and monitor services in SKF @ptitude Observer*).
- Customers shall use **harmonic points** when configuring transient groups in SKF @ptitude Observer. A harmonic point is a special point, designed for turbine monitoring, that does order tracking that presents only the harmonic components of a vibration signal (1X, 2X, 3X and 4X).
- Both the amplitude and phase of the harmonic components are available. Since this measurement does not require calculation of the FFT, it is possible to capture essential information at higher rates of speed change.
- During a transient, it is possible to enable or disable the alarm calculation for the harmonic components (1X, 2X and overall) of a harmonic point (
   → fig. 3). If alarms are needed, it is recommended to enable the overall alarm for maximum performance.

| Spectra       Trend       Alam       Advanced       Transient       Runout compensation         nt       Alam       Intervention       Intervention       Intervention       Intervention         2x.N       Enabled       Intervention       Intervention       Intervention       Intervention         Overall Enabled       Intervention       Intervention       Intervention       Intervention | pint (Turbine\General tests\System test\B | ase 5 Harmonic\1VD\)      |
|----------------------------------------------------------------------------------------------------|-------------------------------------------|---------------------------|
| Aam           Ix N Enabled           2x N Enabled           Overall Enabled                                                                                                    | Spectra Trend Alarm Advanced Trans        | sient Runout compensation |
| Aam           1 x N Enabled           2 x N Enabled           Overall Enabled                                                                                                    | t                                         |                           |
| 1 x N Enabled<br>Overall Enabled                                                                                                    | Alam                                      |                           |
| Overall Enabled                                                                                                    | 2 x N Enabled                             |                           |
|                                                                                                    | Overall Enabled                           |                           |
|                                                                                                    |                                           |                           |
|                                                                                                    |                                           |                           |
|                                                                                                    |                                           |                           |
|                                                                                                    |                                           |                           |
|                                                                                                    |                                           |                           |
|                                                                                                    |                                           |                           |
|                                                                                                    |                                           |                           |
|                                                                                                    |                                           |                           |
|                                                                                                    |                                           |                           |
|                                                                                                    |                                           |                           |
|                                                                                                    |                                           |                           |
|                                                                                                    |                                           |                           |
|                                                                                                    |                                           |                           |
|                                                                                                    |                                           |                           |
|                                                                                                    |                                           |                           |
|                                                                                                    |                                           |                           |
|                                                                                                    |                                           |                           |
|                                                                                                    |                                           |                           |
|                                                                                                    |                                           |                           |
|                                                                                                    |                                           |                           |
|                                                                                                    |                                           |                           |
| a log Qk                                                                                                    | log                                       | Qk                        |

Fig. 3. Transient alarm configuration for harmonic points.

### Procedure to create a transient group in SKF @ptitude Observer

This procedure shows how to set up a transient group in SKF @ptitude Observer for SKF Multilog IMx devices and what each configured parameter means. During a transient group configuration, remember the previous points mentioned in the *Measurement considerations* section.

1 Go to the **Database** menu and select **Measurement groups**, click **Add**, and then choose "Transient" (→ fig. 4).

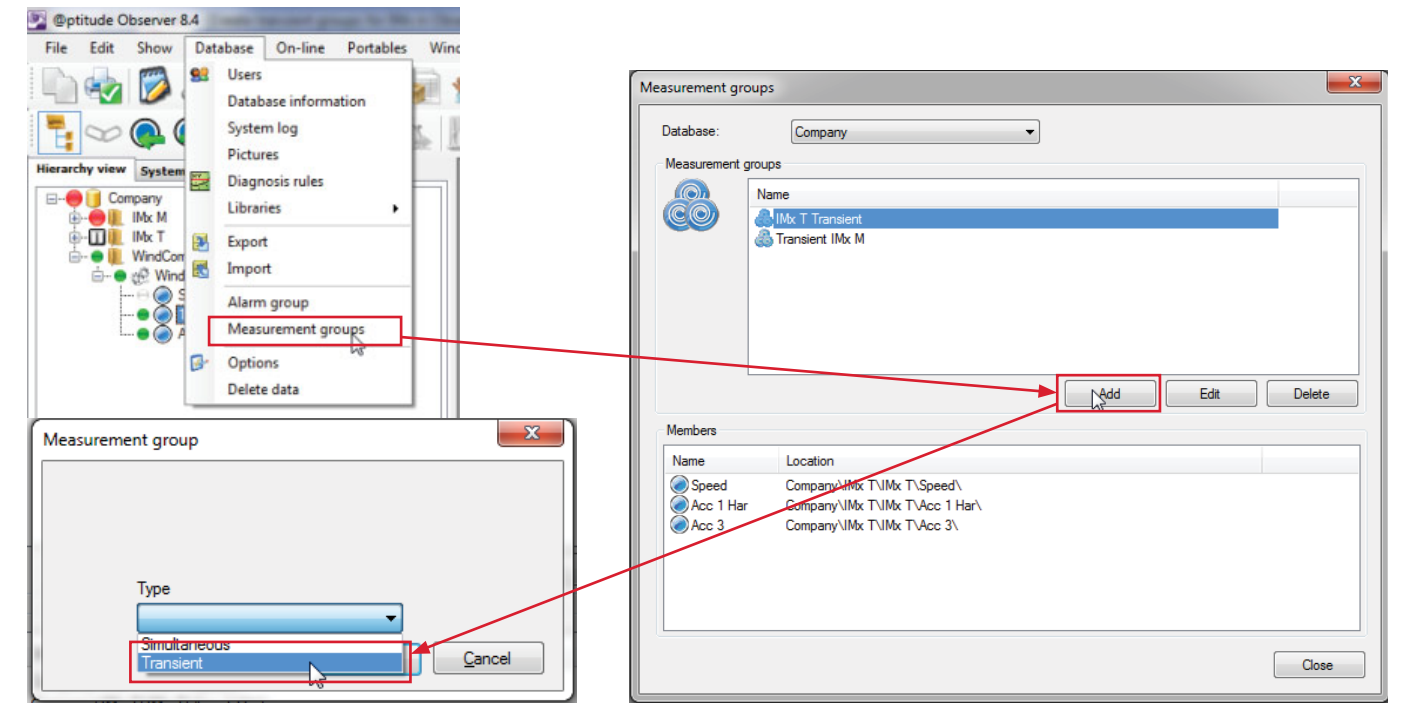

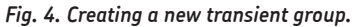

2 From the Settings tab, enter a name and choose the SKF Multilog IMx/MasCon and speed channel (→ fig. 5). Transient closure time is the time to remain in the transient after reaching the primary steady state. SKF @ptitude Observer uses this time to make a decision whether a transient is over or not, for example, to decide if two transient events should be glued or should be stored separately. The SKF Multilog IMx unit will start measuring this time after the Transient state time out is over (see the description in point #5). Finally, set the simultaneous measurements.

| Transient  |                                                                                      | ×                                                                                                    | _ |
|------------|--------------------------------------------------------------------------------------|----------------------------------------------------------------------------------------------------|---|
| (1) f      | configure the control and trigger of the<br>hese settings will override the individe | measurements done both in transient and normal mode.<br>al measurement point settings of all members of this group. |   |
| Settings S | Spectra Trend Speed ranges Hi                                                        | story                                                                                                    | 1 |
| Name and   | d comment                                                                            |                                                                                                    |   |
|            | Name:                                                                                | Case 1                                                                                                    |   |
|            | MasCon/IMx unit:                                                                     | 05. Transient test 👻                                                                                                |   |
|            | Туре:                                                                                | Transient                                                                                                    |   |
|            | Frequency type:                                                                      | Frequency                                                                                                    |   |
|            | Transient closure time:                                                              | 1 Minutes                                                                                                    |   |
| Simultane  | eous measurements                                                                    |                                                                                                    |   |
|            | Speed meas.:                                                                         | Tacho 4 8 12 16 🔹 Trigg.                                                                                            |   |
|            | Process meas.:                                                                       | <none></none>                                                                                                    |   |
|            | Digital meas.:                                                                       | <none></none>                                                                                                    |   |
|            |                                                                                      |                                                                                                    |   |
|            |                                                                                      |                                                                                                    |   |
|            |                                                                                      |                                                                                                    |   |
|            |                                                                                      |                                                                                                    |   |
|            |                                                                                      |                                                                                                    |   |
| L          |                                                                                      |                                                                                                    | 1 |
|            |                                                                                      | Qk Cancel                                                                                                    | J |
|            |                                                                                      |                                                                                                    | - |

Fig. 5. Name the new transient group.

**3** From the **Spectra** tab, set the FFT settings, active range and storage interval for steady state monitoring ( $\rightarrow$  fig. 6).

| nsient      | The sector page                                                                                                    |                                                        |
|-------------|----------------------------------------------------------------------------------------------------|--------------------------------------------------------|
|             | Configure here the settings for the spectra for all members of this group.<br>The 'Active range' and 'Data storage' is used for storing in the normal mode. (This is independe<br>settings under the 'Speed ranges' tab)<br>These settings will override the individual measurement point settings of all members of this gro | ent of data taken in transient mode which uses the up. |
| Settings    | S Spectra Trend Speed ranges History                                                                                                    |                                                        |
| -FFT settin | No. of loss                                                                                                    |                                                        |
| Mhu         | No. of lines: 400 V                                                                                                    |                                                        |
|             | Frequency range: 0 - 1 kHz, 0 - 60 000 cpm                                                                                                    |                                                        |
| Active ran  | trange                                                                                                    |                                                        |
| Δ           |                                                                                                    |                                                        |
|             | Type. Same as trend V                                                                                                    |                                                        |
| Data stora  | storage                                                                                                    |                                                        |
|             |                                                                                                    |                                                        |
|             |                                                                                                    |                                                        |
|             |                                                                                                    |                                                        |
|             |                                                                                                    |                                                        |
|             |                                                                                                    |                                                        |
|             |                                                                                                    |                                                        |
|             |                                                                                                    | Ok Cancel                                              |
|             |                                                                                                    |                                                        |

#### Fig. 6. FFT settings.

It is not recommended to use more than 400 lines. More lines will end up in a longer data collection time between the trend and the FFT values, and this will also vary if the transient is being measured in low or high speed (-> table 2).

|                   |                               |                                                                   | Table 2                                                            |
|-------------------|-------------------------------|-------------------------------------------------------------------|--------------------------------------------------------------------|
| Spectrum lines    | Time between<br>spectrum (s)* | Time between trend<br>values at low speed (s),<br>about 2 000 CPM | Time between trend<br>values at high speed (s)<br>about 10 000 CPM |
| 400<br>200<br>100 | 10<br>10<br>10                | 1,02<br>0,89<br>0,80                                              | 0,96<br>0,64<br>0,60                                               |

\*Configured delta storage for this particular example. The SKF Multilog IMx can process spectra more frequently, but this is not necessary because the analysis can be done using the trend packages that include the dynamic components (1X to 4X and Overall).

4 From the **Trend** tab, choose the active range and storage interval for steady state ( $\rightarrow$  fig. 7).

| ransient   | free-series property                                                                                                    |                                                                                                    |                                                                                                  |                                       |                             | X    |
|------------|----------------------------------------------------------------------------------------------------|----------------------------------------------------------------------------------------------------|--------------------------------------------------------------------------------------------------|---------------------------------------|-----------------------------|------|
|            | Configure here the settings<br>The 'Active range' and 'Da'<br>settings under the 'Speed r<br>These settings will override | for the spectra for all membrased for the spectra for all membrased for storing anges' tab) the individual measurement | ers of this group.<br>in the normal mode. (This is indep<br>point settings of all members of thi | endent of data taken in t<br>s group. | ransient mode which uses th | e    |
| Settings 3 | Spectra Trend Speed                                                                                                    | ranges History                                                                                                    |                                                                                                  |                                       |                             |      |
| Active rar | nge                                                                                                    |                                                                                                    |                                                                                                  |                                       |                             |      |
|            | Type: Speed                                                                                                    | Condition:                                                                                                    | 100 2250 [cpm]                                                                                   | Max allowed delta:                    | 20 [cpm]                    |      |
|            | Type: All                                                                                                    | •                                                                                                    |                                                                                                  |                                       |                             |      |
| Data stor  | rage                                                                                                    |                                                                                                    |                                                                                                  |                                       |                             |      |
|            | Storage interval:                                                                                                    | 1 Minutes (0=Off)                                                                                                    |                                                                                                  |                                       |                             |      |
|            |                                                                                                    |                                                                                                    |                                                                                                  |                                       |                             |      |
|            |                                                                                                    |                                                                                                    |                                                                                                  |                                       |                             |      |
|            |                                                                                                    |                                                                                                    |                                                                                                  |                                       |                             |      |
|            |                                                                                                    |                                                                                                    |                                                                                                  |                                       |                             |      |
|            |                                                                                                    |                                                                                                    |                                                                                                  |                                       |                             |      |
|            |                                                                                                    |                                                                                                    |                                                                                                  |                                       |                             |      |
|            |                                                                                                    |                                                                                                    |                                                                                                  |                                       |                             |      |
|            |                                                                                                    |                                                                                                    |                                                                                                  |                                       |                             |      |
|            |                                                                                                    |                                                                                                    |                                                                                                  |                                       | <u>O</u> k <u>C</u> ance    | el 🛛 |

Fig. 7. Trend settings.

- 5 Go to the **Speed ranges** tab and define the steps according to your needs (→ fig. 8). The reason for this is that the **Mean harm** parameter (number of revolutions) needs different values for different speed ranges in order to have better measurement accuracy at low, intermediate and high speeds. Each step will be defined by:
- Transient state time out: specifies how long the SKF Multilog IMx will remain sending transient state data after moving from a transient state to a normal state (if the state is stopped, the SKF Multilog IMx will stop sending data). When this time is over, the Transient closure time in SKF @ptitude Observer will start.
- **Rpm min** and **Rpm max:** are the values used to start and end the step. A minimum speed of 60 RPM can be configured in the steps for the transient. Lower speeds will show inconsistencies in phase measurements.
- State: defines if the step will be measured during a normal (steady) state or a transient state.
- Delta Trend and Delta FFT: they are configured to make the SKF Multilog IMx unit save trend and FFT measurements during the transient mode, according to the speed increase or decrease in revolutions. The SKF Multilog IMx will take the last stored rotational speed value, then it will see the configured delta values and will store data during speed increasing or decreasing if the delta is exceeded. Delta Trend shall be 1 CPM and Delta FFT shall be zero for maximum data output.

If the user uses delta trend bigger than 1 CPM (for example, 10 CPM), and reduces the spectrum resolution, the data output in low speed may be less (see **table 6** in the *Real example and data obtained* section).

• Mean ham. (number of revolutions): This is the time counted in number of revolutions in which the sampling for the measurement is done. A setup of two revolutions at any speed will work as a minimum requirement; if **Mean harm.** is set to only one revolution measurement time, the trend might have large variations. For example, for oil whirl detection at 0.5X, the **overall value** will be much better if the measurement is based on at least two revolutions.

It is also possible to set the number of revolutions using 0.1 to 1 second as a "minimum" time required to calculate a measurement point by checking the time for the shaft to make one revolution, and this is recommended especially for normal speed (steady state). See the example below.

Knowing that the time for the measurement to be taken and processed needs to be at least 0.1 seconds, it is possible to use this time to calculate the number of revolutions. If the steady state is 2 000 RPM, we need to calculate how many revolutions are needed at 2 000 RPM to get to 0.1 second.

- 2 000 RPM / 60 s = 33.33 rev/s
- 1/33.33 rev/s = 0.03 s/rev

So one revolution will take 0.03 seconds. As the minimum time for the measurement is 0.1 seconds, we need to configure four revolutions to come over that minimum time for this particular speed.

- 0.03 s × 4 = 0.12 s

This calculation could be done using 0.1 to 1 second, depending on if a faster update rate or a smoother and more accurate trend is desired.

An example of the setup using 0.1 s for the **Mean harm.** for a machine that has a run up from 0 to 5 000 RPM and an over-speed maximum of 5 100 RPM is show in **table 3**.

|                   |                   | Table 3 |
|-------------------|-------------------|---------|
| Recommended setup |                   |         |
| Step (RPM)        | Mean harm. (#RPM) |         |
| 60 - 5 000        | 2                 |         |

• Max time and Max time FFT: it will save data if Delta Trend or Delta FFT have not saved anything in the configured time.

| 1)      | Delta Trend'<br>Max Time is u<br>Delta FFT is u | e minimum<br>determine<br>ised to for<br>ised to de | start range.<br>s how often<br>ce the stora<br>termine the | a trend value shou<br>ge of Trend values<br>FFT storage rate (e | d be stor<br>should ti<br>very # cp | ed and Mean Har<br>ne Delta Trend se<br>m). | m sets the number of s<br>tting is not reached be | haft cycles that<br>fore this time limi | value is based on (av<br>t. | /eraged)."   |
|---------|-------------------------------------------------|-----------------------------------------------------|------------------------------------------------------------|-----------------------------------------------------------------|-------------------------------------|---------------------------------------------|---------------------------------------------------|-----------------------------------------|-----------------------------|--------------|
| ettings | Spectra Tre                                     | end Spe                                             | ed ranges                                                  | History                                                         |                                     |                                             |                                                   |                                         |                             |              |
| Speed   | ranges<br>Transient                             | state time                                          | out: 6                                                     | 0 [s]                                                           |                                     |                                             |                                                   |                                         |                             |              |
|         | Rpm min                                         |                                                     | Rpm max.                                                   | State                                                           |                                     | Delta Trend                                 | Mean harm.<br>[No. revolutions]                   | Max time                                | Delta FFT                   | Max.time FFT |
|         | 60                                              |                                                     | 5000                                                       | Transient                                                       | •                                   | 1                                           | 2                                                 | 10                                      | 2                           | 10           |
|         | * 5000                                          |                                                     | 5100                                                       | Steady                                                          | •                                   | 0                                           | 10                                                | 20                                      | 0                           | 20           |
|         | 5100                                            |                                                     | 69                                                         | Transient                                                       | -                                   | 1                                           | 2                                                 | 10                                      | 1                           | 10           |
|         | 0                                               | •                                                   | 60                                                         | Transient                                                       | ~                                   | 0                                           | 3                                                 | 10                                      | 0                           | 10           |
|         | 0                                               | •                                                   | 00                                                         | Transient                                                       | Ŧ                                   | 0                                           | 1                                                 | 60                                      | 0                           | 60           |
|         | 0                                               | •                                                   | 00                                                         | Transient                                                       | -                                   | 0                                           | 1                                                 | 60                                      | 0                           | 60           |
|         | 0                                               | •                                                   | 00                                                         | Transient                                                       | T                                   | 0                                           | 1                                                 | 60                                      | 0                           | 60           |
|         | 0                                               |                                                     | 09                                                         | Transient                                                       | Ŧ                                   | 0                                           | 1                                                 | 60                                      | 0                           | 60           |
|         | 0                                               | -                                                   | 60                                                         | Transient                                                       | ~                                   | 0                                           | 1                                                 | 60                                      | 0                           | 60           |
|         | 0                                               | •                                                   | 69                                                         | Transient                                                       | Ŧ                                   | 0                                           | 1                                                 | 60                                      | 0                           | 60           |
|         | * Prima                                         | iry stea                                            | dy state                                                   | for Normal Bu                                                   | ffer sto                            | orage                                       |                                                   |                                         |                             |              |

Fig. 8. Speed range setup.

- 6 You always need to configure at least one normal state (steady state) in the steps and an over-speed step after it, as shown in fig. 8.
- 7 For over-speed, the number of revolutions could be the same as in the last step before the normal state (two is recommended). During overspeed, it would be good to store measurements faster (by reducing **Delta FFT** and **Delta Trend**) so it can check in detail what it is happening.
- 8 In steady state, it is not needed to store measurements so frequently, so you could increase the storage time (Max time and Max time FFT) if you want to.
- **9** The **History** tab will be empty until the first measurement happens. Click **OK** ( $\rightarrow$  **fig. 9**).

| Transient                                                                                                    |                                                               |                      |             |            | ×              |
|----------------------------------------------------------------------------------------------------|---------------------------------------------------------------|----------------------|-------------|------------|----------------|
| Here you can see all transients done for this grou<br>You can also edit, delete and set reference for th                                                                                                    | up.<br>he transient.                                          |                      |             |            |                |
| Settings Spectra Trend Speed ranges History                                                                                                    |                                                               |                      |             |            |                |
| Transient                                                                                                    |                                                               |                      |             |            |                |
| from To                                                                                                    | Туре                                                          | Keep forever         | Comment     |            |                |
| 2011-08-05 15:35:19         2011-08-05 15:48:05           2011-08-05 15:25:56         2011-08-05 15:28:29           2011-08-05 15:16:31         2011-08-05 15:77:58           2011-08-05 15:04:02         2011-08-05 15:05:37           2011-08-05 14:06:58         2011-08-05 14:08:26 | Transient<br>Transient<br>Transient<br>Transient<br>Transient | No<br>No<br>No<br>No |             |            |                |
|                                                                                                    |                                                               | Use a                | s reference | Edit       | Delete         |
|                                                                                                    |                                                               |                      |             | <u>O</u> k | <u>C</u> ancel |

Fig. 9. Historical transients measured.

| asurement gro                       | ıps                                                                                                    |     |             |
|-------------------------------------|----------------------------------------------------------------------------------------------------|-----|-------------|
| Database:                           | Company                                                                                                | •   |             |
| Measurement gr                      | oups                                                                                                   |     |             |
|                                     | Name                                                                                                   |     |             |
| CO                                  | 💩 IMx T Transient                                                                                      |     |             |
|                                     | 🍪 Transient IMx M                                                                                      |     |             |
|                                     |                                                                                                    |     |             |
|                                     |                                                                                                    |     |             |
|                                     |                                                                                                    |     |             |
|                                     |                                                                                                    |     |             |
|                                     |                                                                                                    | Add | Edit Delete |
|                                     |                                                                                                    |     |             |
| Members                             |                                                                                                    |     |             |
|                                     |                                                                                                    |     |             |
| Name                                | Location                                                                                               |     |             |
| Name<br>Speed                       | Location<br>Company\IMx T\IMx T\Speed\                                                                 |     |             |
| Name<br>Speed<br>Acc 1 Har          | Location<br>Company\IMx T\IMx T\Speed\<br>Company\IMx T\IMx T\Acc 1 Har\                               |     |             |
| Name<br>Speed<br>Acc 1 Har<br>Acc 3 | Location<br>Company\IMx T\IMx T\Speed\<br>Company\IMx T\IMx T\Acc 1 Har\<br>Company\IMx T\IMx T\Acc 3\ |     |             |
| Name<br>Speed<br>Acc 1 Har<br>Acc 3 | Location<br>Company\IMx T\IMx T\Speed\<br>Company\IMx T\IMx T\Acc 1 Har\<br>Company\IMx T\IMx T\Acc 3\ |     |             |
| Name<br>Speed<br>Acc 1 Har<br>Acc 3 | Location<br>Company\IMx T\IMx T\Speed\<br>Company\IMx T\IMx T\Acc 1 Har\<br>Company\IMx T\IMx T\Acc 3\ |     |             |
| Name<br>Speed<br>Acc 1 Har<br>Acc 3 | Location<br>Company\IMx T\IMx T\Speed\<br>Company\IMx T\IMx T\Acc 1 Har\<br>Company\IMx T\IMx T\Acc 3\ |     |             |
| Name<br>Speed<br>Acc 1 Har<br>Acc 3 | Location<br>Company\IMx T\IMx T\Speed\<br>Company\IMx T\IMx T\Acc 1 Har\<br>Company\IMx T\IMx T\Acc 3\ |     |             |
| Name<br>Speed<br>Acc 1 Har<br>Acc 3 | Location<br>Company\IMx T\IMx T\Speed\<br>Company\IMx T\IMx T\Acc 1 Har\<br>Company\IMx T\IMx T\Acc 3\ |     | Com         |

**10** The new group will be in the list and you can then click **Close** ( $\rightarrow$  **fig. 10**).

Fig. 10. Measurement groups window.

11 Then in the harmonic measurement point that you want to include in the transient group, choose the transient group ( $\rightarrow$  fig. 11).

| ieneral    | Spectra Trend Alarm Adv                                                                     | anced Transient Diagnoses                                                             |              |
|------------|---------------------------------------------------------------------------------------------|---------------------------------------------------------------------------------------|--------------|
| Name an    | nd comment                                                                                  |                                                                                       |              |
| 1          | Name:                                                                                       | Acc 1 Har 👻                                                                           | Enabled      |
| V          | Description:                                                                                |                                                                                       |              |
|            | Point type:                                                                                 | Harmonic                                                                              |              |
| Unit and   | channel configuration                                                                       |                                                                                       |              |
|            | MasCon/IMx unit:                                                                            | 02. IMx T 🔹                                                                           | <sup>°</sup> |
| IMX        | No. channels:                                                                               | 1                                                                                     | 90 270       |
|            | Channel X:                                                                                  | 001. Acc 1 👻                                                                          |              |
|            |                                                                                             |                                                                                       |              |
|            | Orientation:                                                                                | 1. Horizontal                                                                         |              |
|            | Rotation direction:                                                                         | Clockwise 💌                                                                           |              |
|            |                                                                                             |                                                                                       |              |
| Simultan   | eous measurements                                                                           |                                                                                       |              |
| - Simultan | eous measurements<br>Measurement group:                                                     | IMx T Transient 🔹                                                                     |              |
| Simultan   | eous measurements<br>Measurement group:<br>Speed meas.:                                     | IMx T Transient ▼<br>Speed ▼                                                          |              |
| - Simultan | eous measurements<br>Measurement group:<br>Speed meas.:<br>Process meas.:                   | IMx T Transient       Speed                                                           |              |
| Simultan   | eous measurements<br>Measurement group:<br>Speed meas.:<br>Process meas.:<br>Digital meas.: | IMx T Transient       Speed                                                           |              |
| Simultan   | eous measurements<br>Measurement group:<br>Speed meas.:<br>Process meas.:<br>Digital meas.: | IMx T Transient     ▼       Speed     ▼ <none>     ▼       <none>     ▼</none></none> |              |

Fig. 11. Measurement point's General tab.

12 When the transients occur, measurements will generate for start up and coast down ( $\rightarrow$  fig. 12).

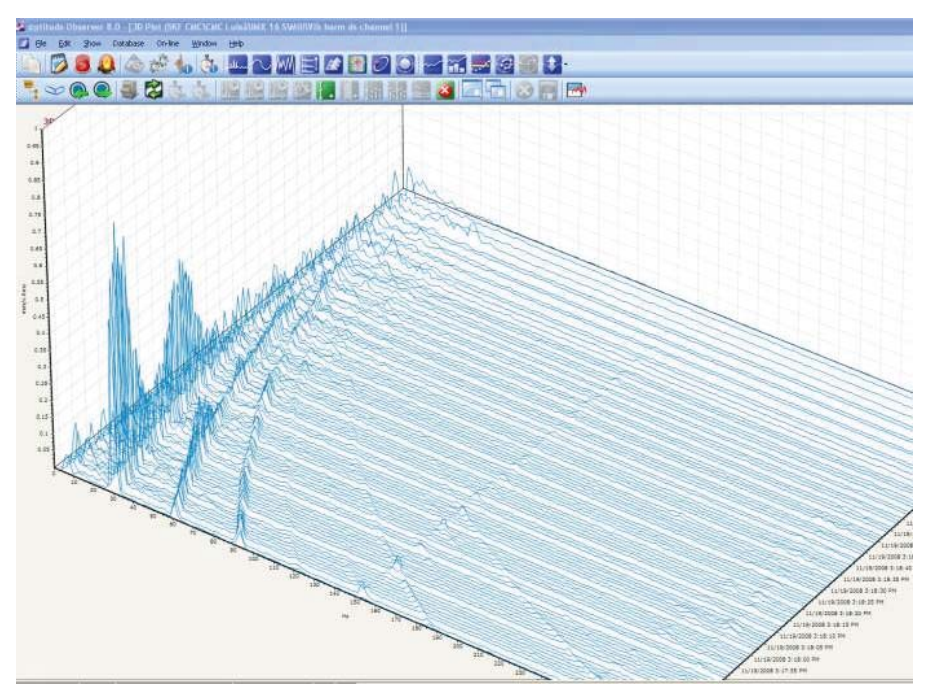

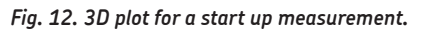

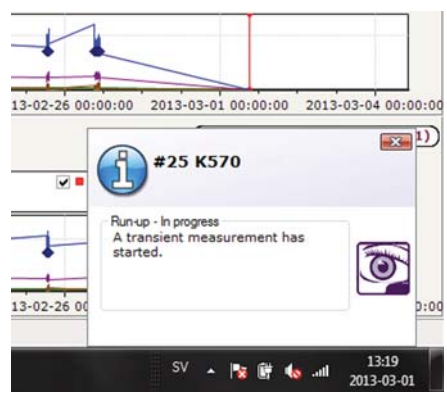

Fig. 13. Indication of a runup started.

13 In order to see the transient measurements at any plot (history, trend, bode, 3D, polar), it is needed to select the transient event from the transient buffer. To do this, with the plot open, click the buffer button, select the "Transient" option in the Buffer area and then click the Transient button. In the new window, select the measurement group and transient event, and then click OK (→ fig. 14).

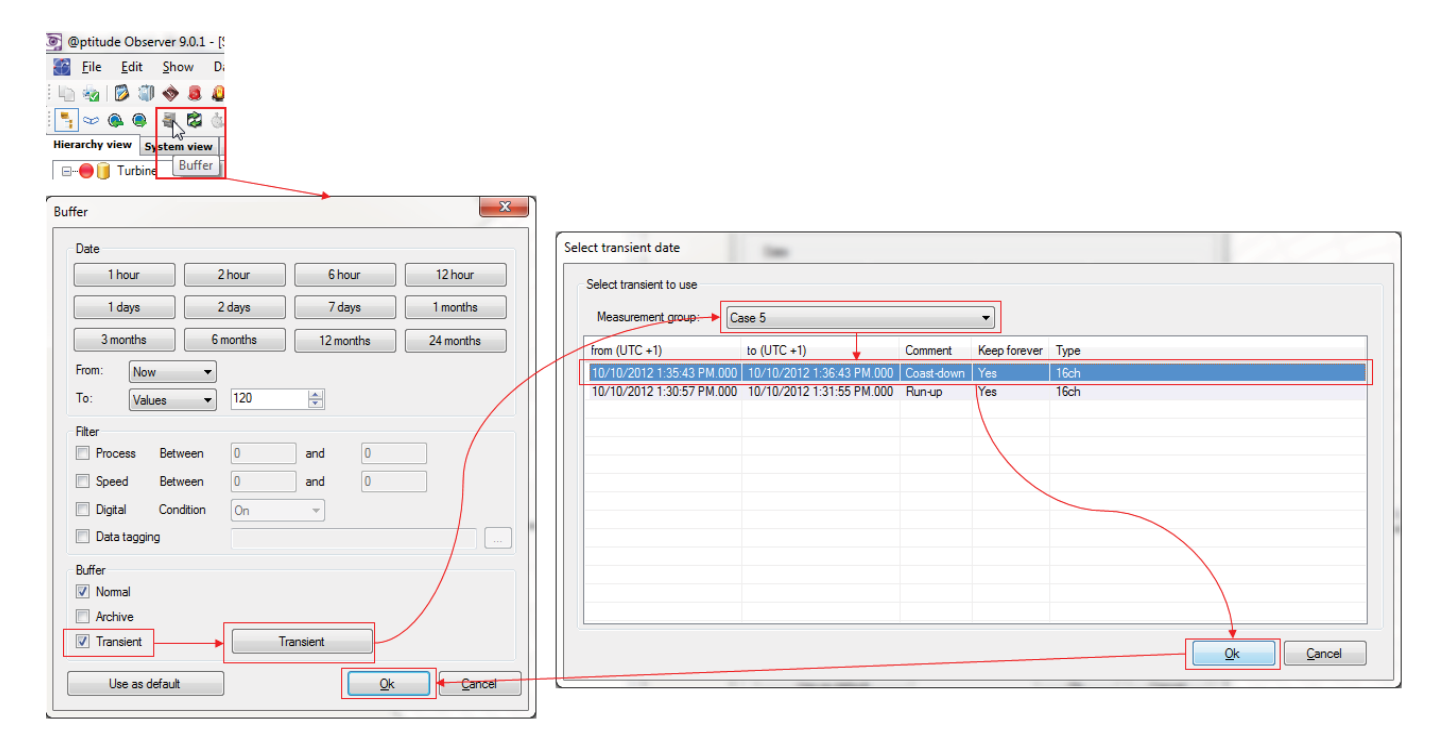

Fig. 14. Select the transient event from the transient buffer.

- **14** If needed, live plots (trends, bode plots, FFTs) can be reviewed during the transient event with an update rate of 1 s for static data (process values like temperature, pressure, etc.), 2 s for dynamic components (1X to 4X and overall) and 3 s for dynamic FFT data.
- **15** If needed, with SKF Multilog On-line System IMx-M it is possible to include virtual measurement points in the transient group. As explained in application note **CM 3162**, *Read Values from Protection Part in Condition Monitoring Part Via Internal Communication with SKF @ptitude Observer*, these measurements come from protection part and their alarm status will also be updated during the transient event.

### Real example and data obtained

In this example, we consider a typical system with the next scenario for a multiple transient event ( $\rightarrow$  table 4).

- Eight critical machines configured for transient
- Two concurrent machines in transient state
- Twelve semi-critical machines configured for steady state, including alarm spectrum collection

It is assumed that the steady state measurements are evenly spread over time:

- 202 total FFT points stored every 10 minutes (0,34 FFT/s)
- 108 total single value points (0,31 trend packages/s)
- Normal data is one FFT and one trend package every 3 s

#### Example of typical system

| Machine<br>description                                                                                                    | Radial                                                                                                    | Axial                                                                                                    | Seismic                                                                                                    | Key                          | RTD<br>Temp                                                        | Transient                                                                                                    | Rundown<br>(sec)                       | Runup<br>(sec)                         | Full<br>scale<br>(orders)                                                                                                    | Full<br>scale<br>(Hz)                                       | Max<br>speed 1<br>(RPM)                                 | Stop<br>speed 1<br>(RPM)                      | Max<br>speed 2<br>(RPM)              | Stop<br>speed 2<br>(RPM)        |
|----------------------------------------------------------------------------------------------------|----------------------------------------------------------------------------------------------------|----------------------------------------------------------------------------------------------------|----------------------------------------------------------------------------------------------------|------------------------------|--------------------------------------------------------------------|----------------------------------------------------------------------------------------------------|----------------------------------------|----------------------------------------|----------------------------------------------------------------------------------------------------|-------------------------------------------------------------|---------------------------------------------------------|-----------------------------------------------|--------------------------------------|---------------------------------|
| ATM Comp<br>ATM Comp<br>ATM Comp<br>HP Comp<br>HP Comp<br>Propane Comp<br>ATM Cond Pump<br>ATM Cond Pump<br>ATM Cond Pump<br>Cond Transfer Pump<br>Cond Transfer Pump<br>Cond Transfer Pump<br>ATM Cond Pump<br>ATM Cond Pump<br>ATM Cond Pump<br>ATM Cond Pump<br>ATM Cond Pump<br>ATM Cond Pump<br>ATM Cond Pump<br>ATM Cond Pump | $\begin{array}{c} 8\\ 8\\ 8\\ 32\\ 32\\ 32\\ 16\\ 16\\ 6\\ 6\\ 6\\ 6\\ 6\\ 6\\ 6\\ 6\\ 6\\ 6\\ 6\\ 6\\ 6$ | 2<br>2<br>2<br>2<br>8<br>8<br>8<br>8<br>4<br>4<br>0<br>0<br>0<br>0<br>0<br>0<br>0<br>0<br>0<br>0<br>0<br>0<br>0<br>0 | 2<br>2<br>8<br>8<br>8<br>4<br>4<br>0<br>0<br>0<br>0<br>0<br>0<br>0<br>0<br>0<br>0<br>0<br>0<br>0<br>0<br>0 | 1114442211111111111111111111 | 5<br>5<br>224<br>222<br>12<br>5<br>5<br>5<br>5<br>5<br>5<br>5<br>5 | Yes<br>Yes<br>Yes<br>Yes<br>Yes<br>No<br>No<br>No<br>No<br>No<br>No<br>No<br>No<br>No<br>No<br>No<br>No<br>No | 120<br>120<br>420<br>420<br>300<br>300 | 120<br>120<br>300<br>300<br>240<br>240 | $\begin{array}{c} 12.5\\ 12.5\\$ | 1000<br>1000<br>1000<br>1000<br>1000<br>1000<br>1000<br>100 | 7600<br>7600<br>12300<br>12300<br>12300<br>9800<br>9800 | 300<br>300<br>300<br>300<br>300<br>300<br>300 | 3000<br>3000<br>3000<br>3000<br>3000 | 300<br>300<br>300<br>300<br>300 |

Table 5 shows a likely distribution of the transient and steady states for the group of machines.

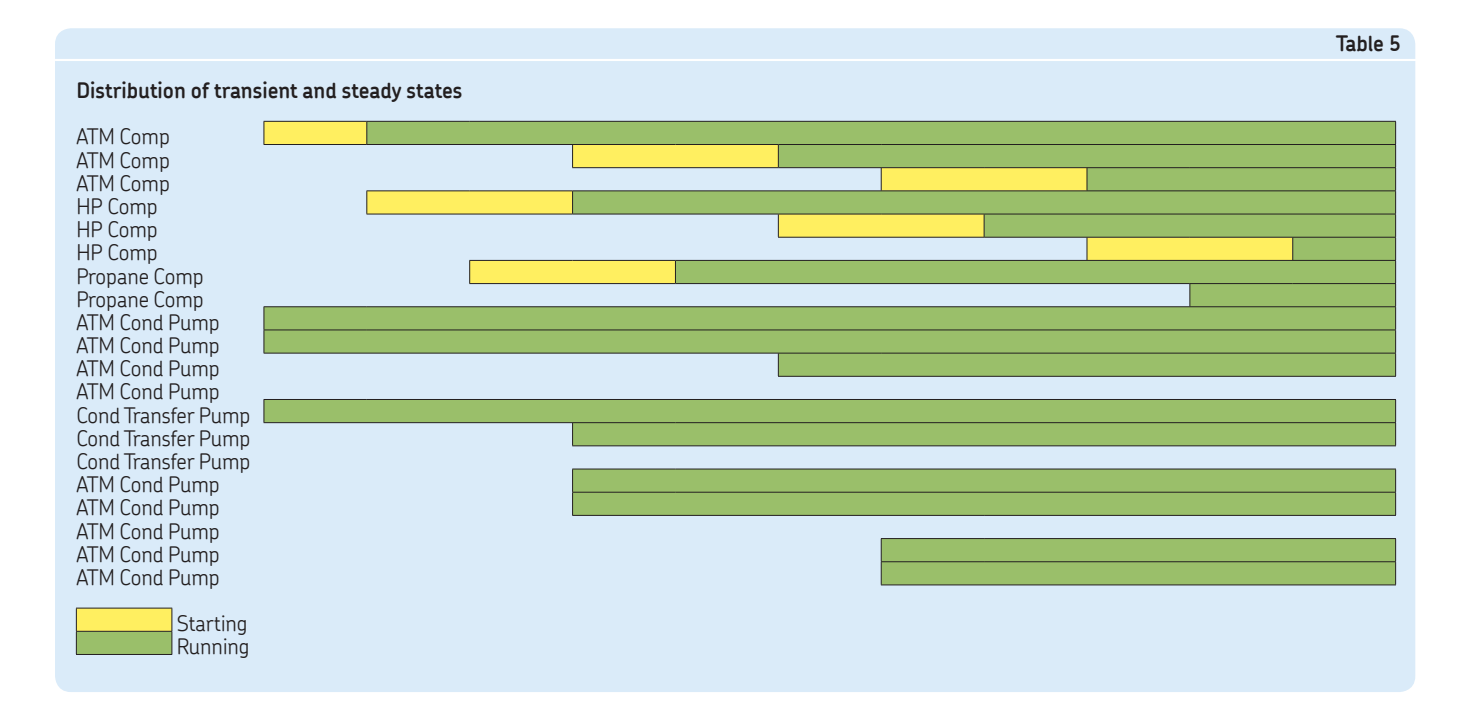

For the most critical case where (according to **table 1**) two machines are in transient mode and the other 12 machines are in steady state, an SKF Multilog On-line System IMx-M will respond to the multiple transient event as shown in **table 6** if the configuration shown in **fig. 15** is used.

#### Table 4

| J ranges |                          |     |        |     |             |             |                   |          |           |               |  |
|----------|--------------------------|-----|--------|-----|-------------|-------------|-------------------|----------|-----------|---------------|--|
|          | Transient state timeout: |     | out:   | 60  | [s]         |             |                   |          |           |               |  |
|          | Rpm min                  |     | Rpm ma | ax. | State       | Delta Trend | Mean harm.        | Max time | Delta FFT | Max. time FFT |  |
|          | [cpm]                    |     | [cpm]  |     |             | [cpm]       | [No. revolutions] | [s]      | [cpm]     | [s]           |  |
|          | 90                       | ] - | 12300  |     | Transient 🔹 | 10          | 2                 | 60       | 400       | 60            |  |
| *        | 12300                    | ] - | 15000  |     | Steady 🔹    | 300         | 10                | 60       | 300       | 60            |  |
|          | 15000                    | ] - |        |     | Transient 🔹 | 10          | 2                 | 60       | 50        | 60            |  |
|          |                          |     |        |     |             |             |                   |          |           |               |  |

Fig. 15. Step setup for the two concurrent transient groups.

Spee

|                       |                          |                              |                                                                   |                                                                     | Table 6                                                                                                   |
|-----------------------|--------------------------|------------------------------|-------------------------------------------------------------------|---------------------------------------------------------------------|----------------------------------------------------------------------------------------------------|
| Delta trend           | Spectrum lines           | Time between<br>spectrum (s) | Time between trend<br>packages (s), low speed.<br>About 2 000 CPM | Time between trend<br>packages (s), high speed.<br>About 10 000 CPM | Time between trend packages over<br>4 minutes transient. About 2 000 to<br>10 000 CPM. Seconds/Values (s) |
| 10<br>10<br>10*<br>1* | 400<br>200<br>100<br>100 | 10<br>10<br>10<br>10         | 1,02<br>0,89<br>1,02<br>0,80                                      | 0,96<br>0,64<br>0,75<br>0,60                                        | 240/193 = 1,24<br>239/272 = 0,88<br>238/185 = 1,29<br>N/A                                                 |

\*Due to the speed delta change in combination with a low resolution (100 lines), the SKF Multilog IMx will be forced to skip measurements, and this will end up in a longer time between trend packages. If the maximum performance is desired, a **delta trend** of 1 CPM shall be used.

Please contact:

**SKF Condition Monitoring Center – Luleå** Aurorum 30 · SE-977 75 Luleå · Sweden Tel: +46 (0)31 337 1000 · Fax: +46 (0)920 134 40

#### Web: www.skf.com

 $\circledast$  SKF, @PTITUDE and MULTILOG are registered trademarks of the SKF Group.

All other trademarks are the property of their respective owners.

© SKF Group 2013

The contents of this publication are the copyright of the publisher and may not be reproduced (even extracts) unless prior written permission is granted. Every care has been taken to ensure the accuracy of the information contained in this publication but no liability can be accepted for any loss or damage whether direct, indirect or consequential arising out of the use of the information contained herein.